#### 1.Shadowrocket VPN 苹果手机版使用视频教程:<u>https://wukong.pet/video/iossha.html</u>

2.Shadowrocket VPN 苹果手机版使用图文教程如下 (本文主要讲述图文教程的操作):

### 第一步:注册悟空网络账户(VPN 服务提供商)

(1) 用手机浏览器(使用苹果自带 Safari 浏览器)打开悟空网络官网地址: www.wukong.pet

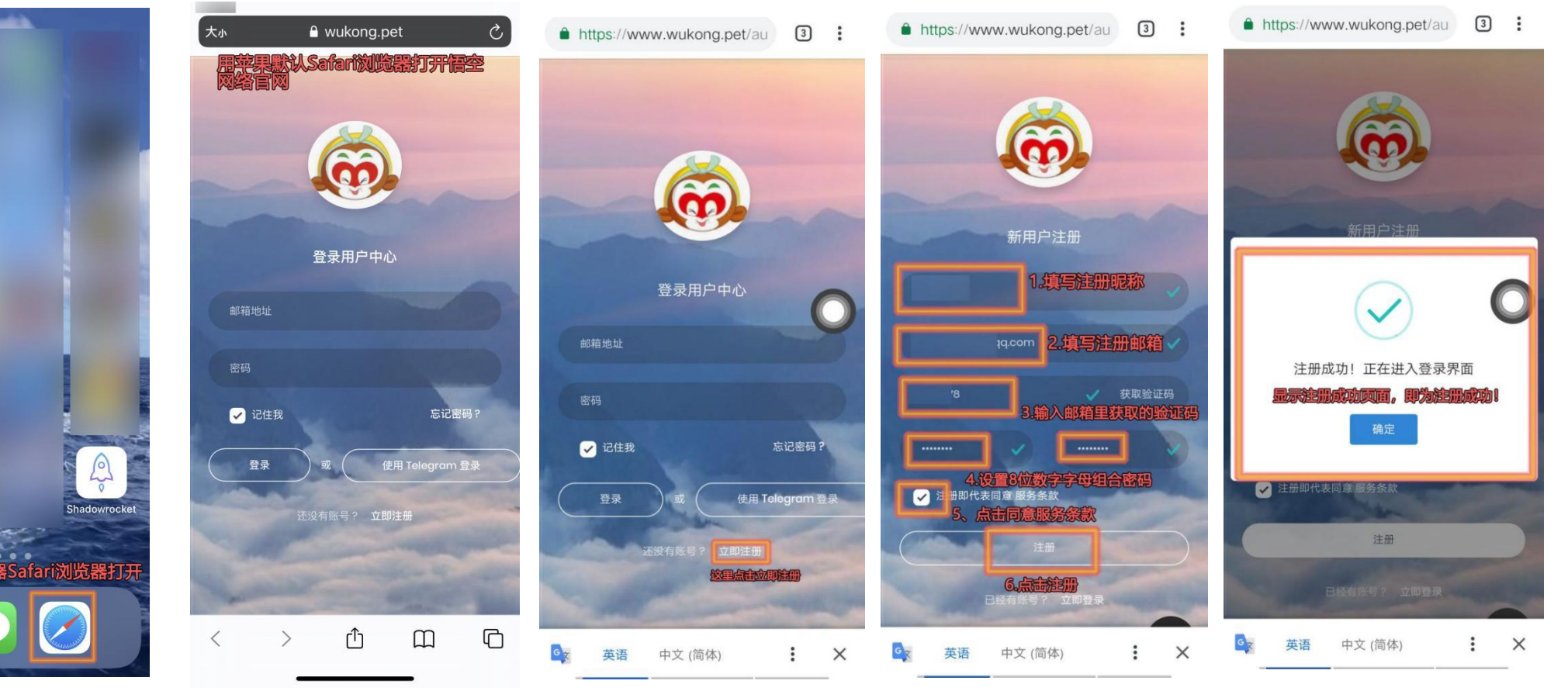

# **第二步:给悟空网络注册账户进行充值**

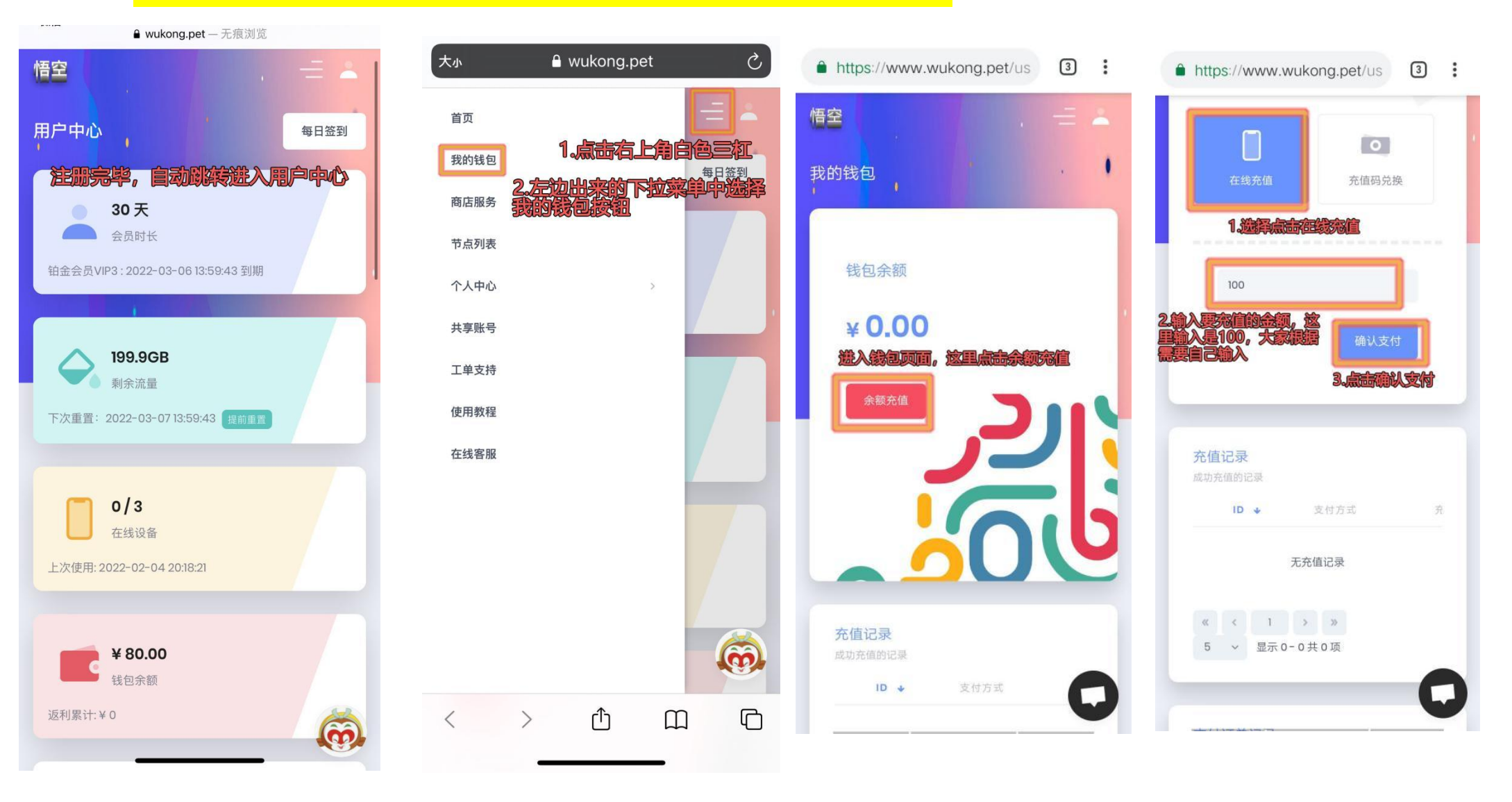

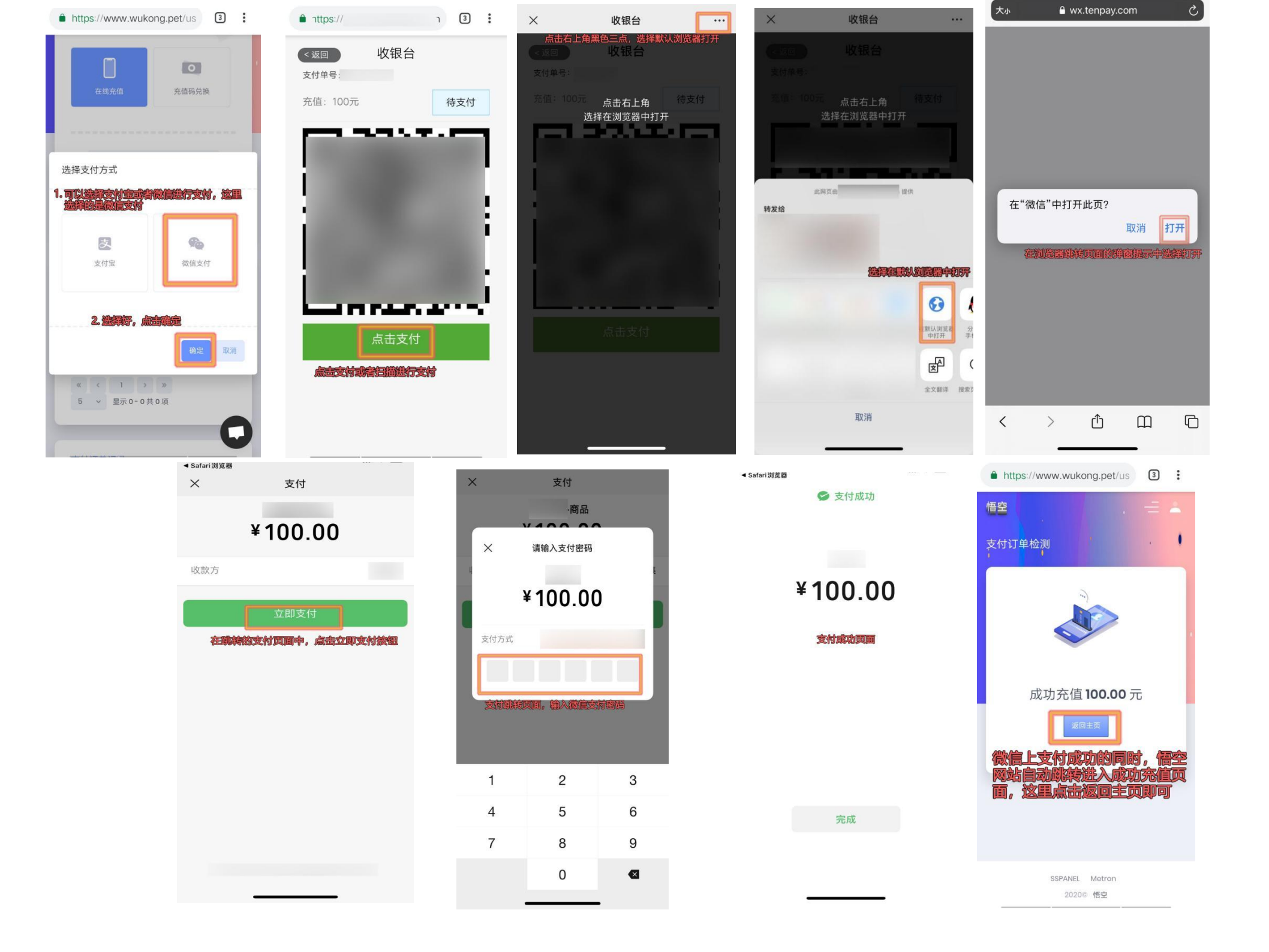

#### 第三步:在悟空官网上购买 VPN 使用套餐服务

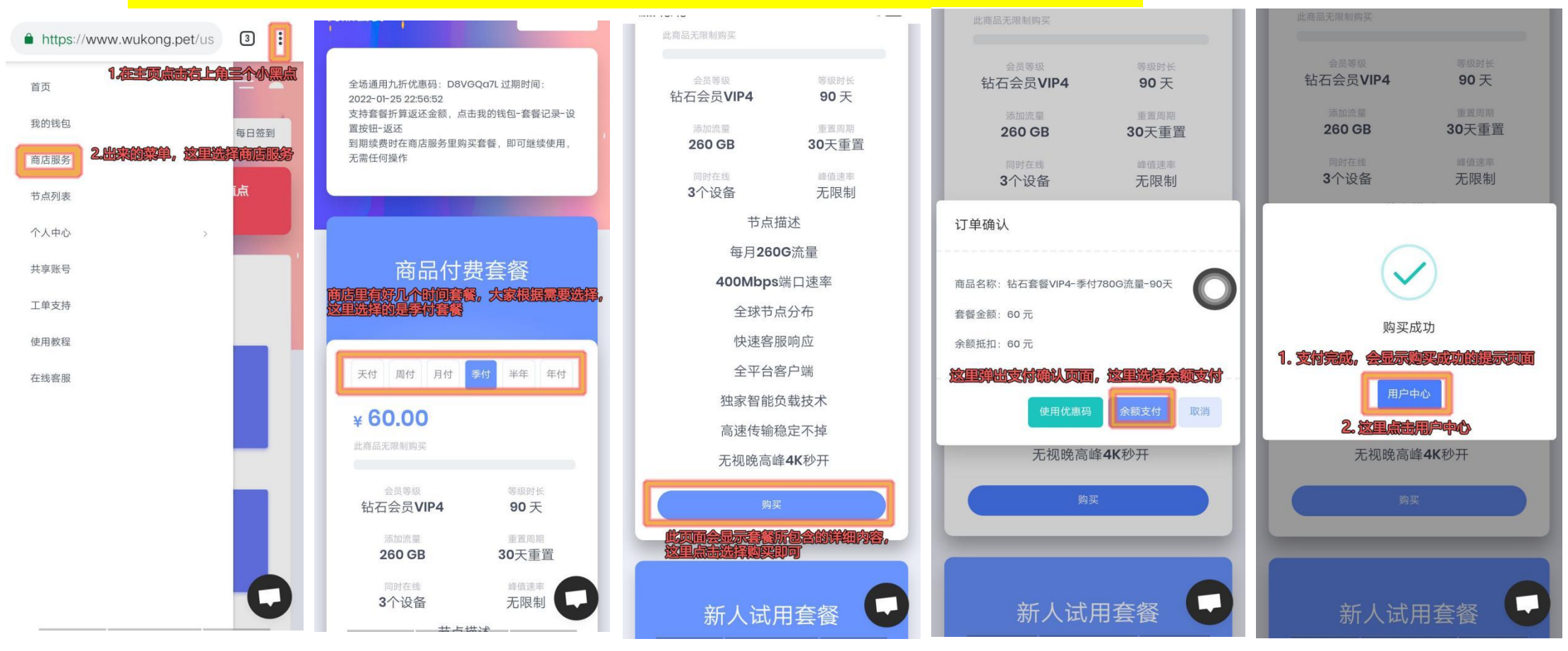

#### 第四步:切换苹果 ID 和下载安装 Shadowrocket 苹果客户端 APP

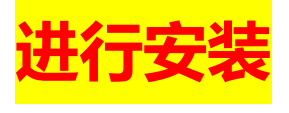

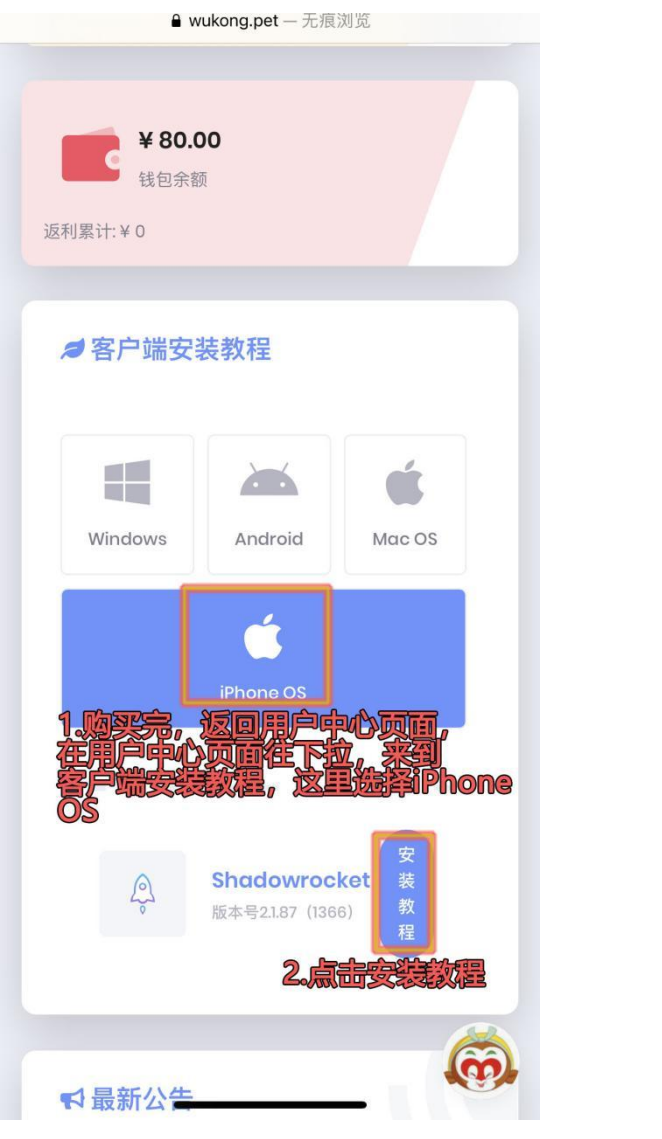

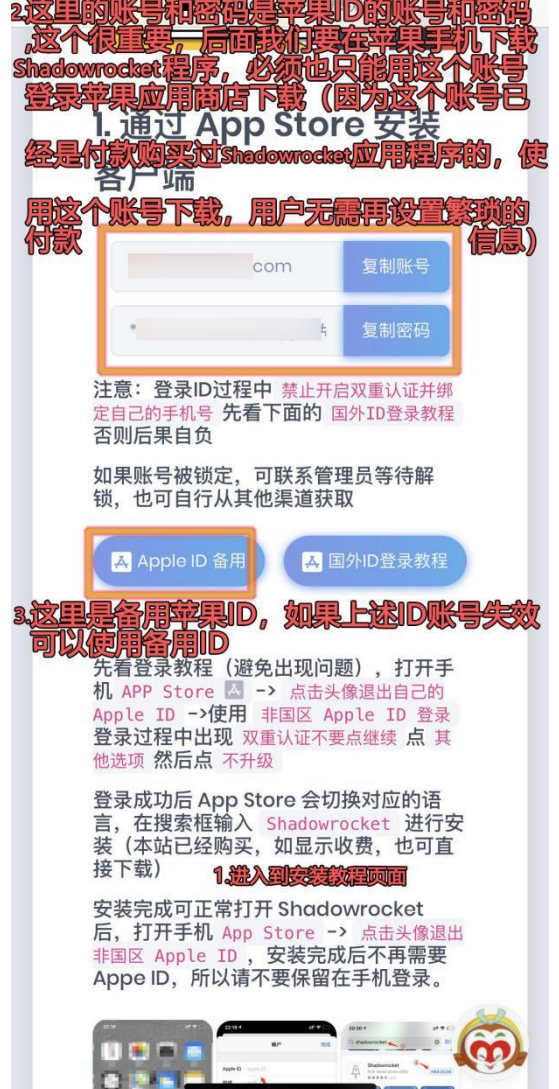

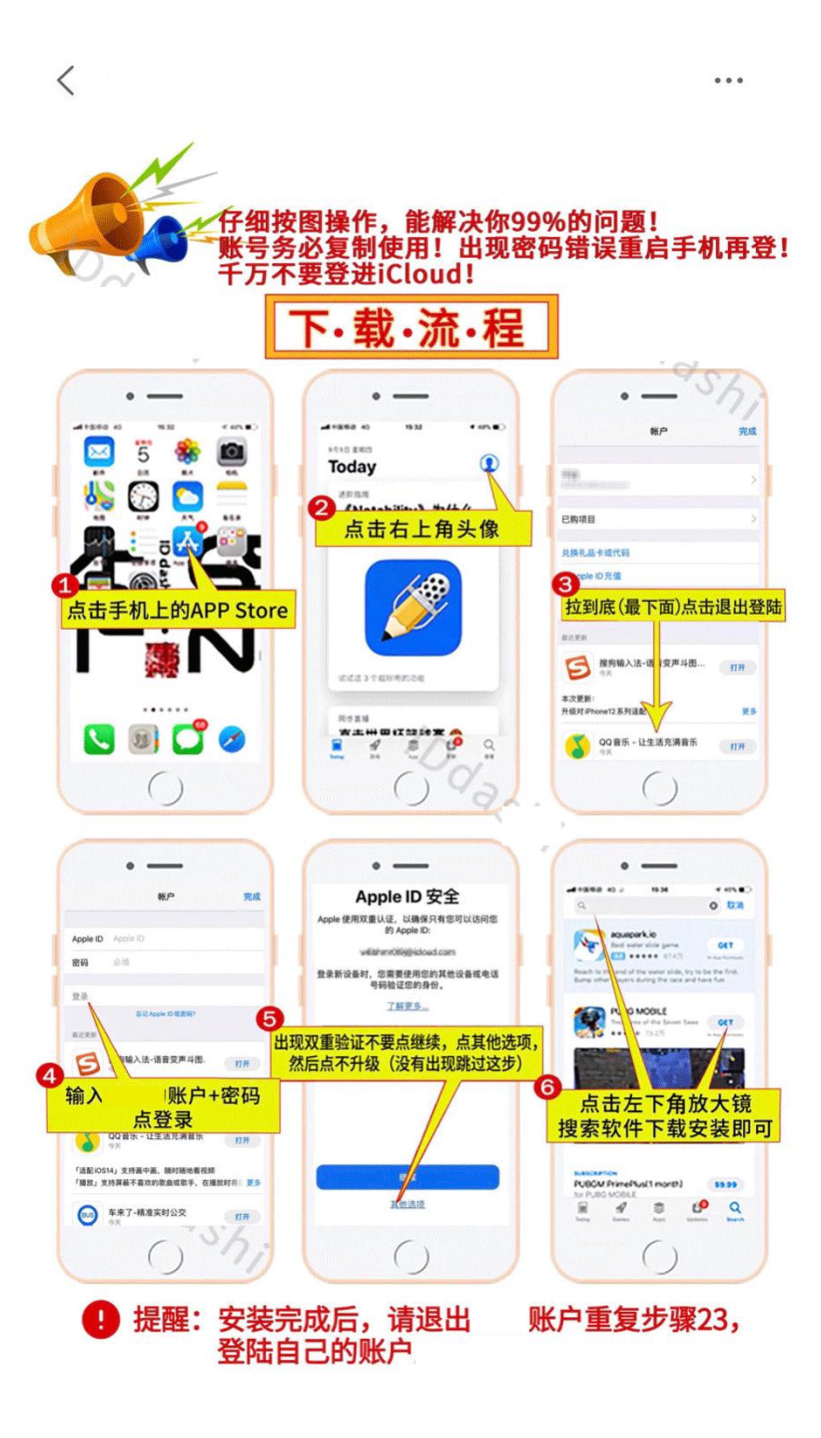

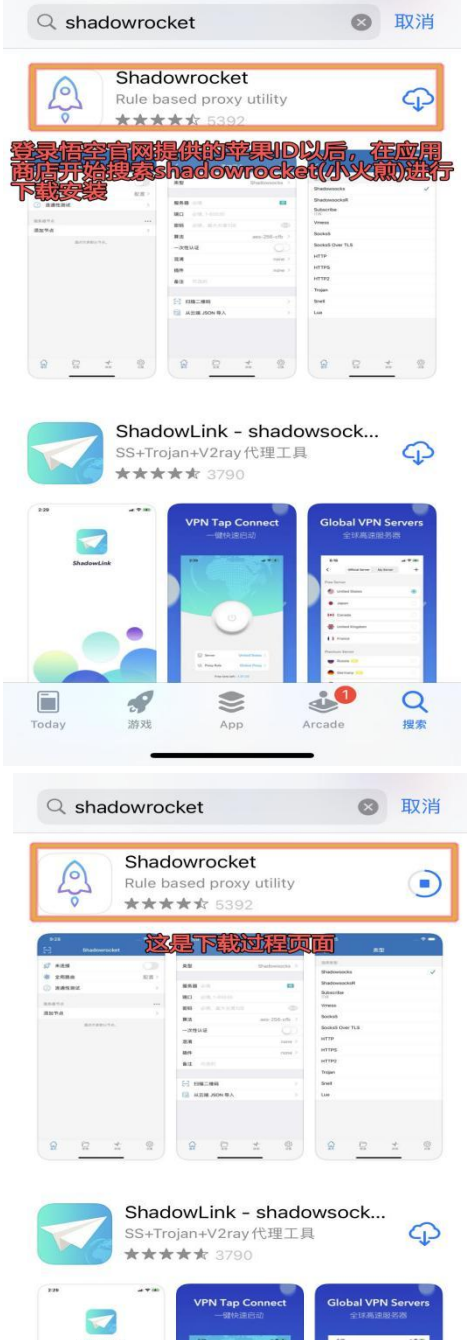

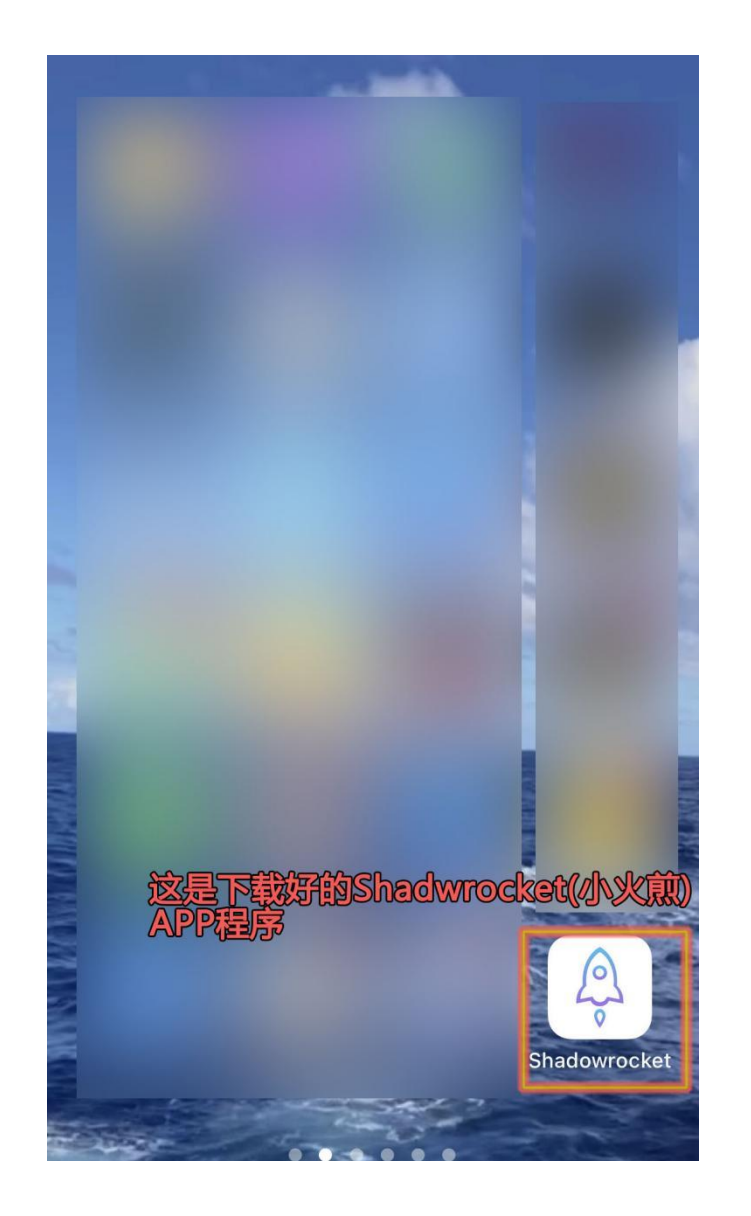

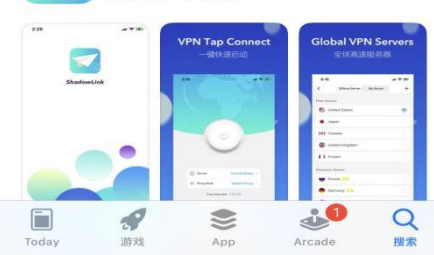

## 第五步:进行 VPN 设置和连接

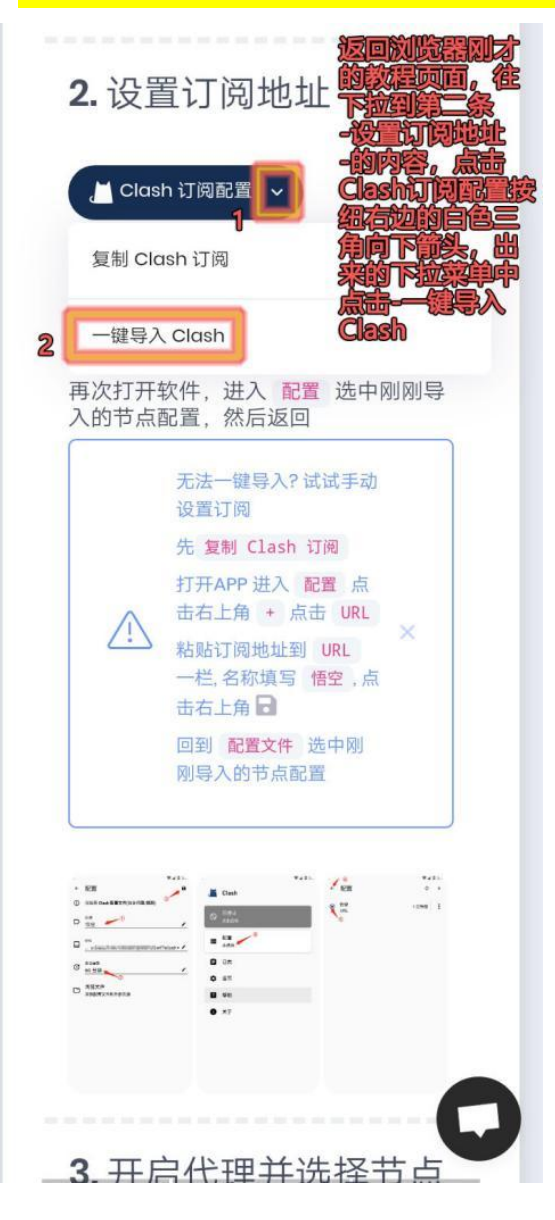

| 大小 | 🔒 wukong.pet 🖒 🕑                                                                                                    |
|----|----------------------------------------------------------------------------------------------------|
|    | 2. 设置订阅地址                                                                                                    |
|    | ♀ Shadowrocket 订阅 ~                                                                                                    |
|    | 点击上方按钮 一键导入Shadowrocket ,<br>点击 继续导入 点击 打开                                                                                                    |
|    | 如果导入后没有显示节点,请重启<br>Shadowrocket                                                                                                    |
|    | <b>点击底栏的</b> 设置 -> 订阅 -> 启用 打开时<br>更新                                                                                                    |
|    | 这样以后每次打开客户端都会自动更新最<br>新节点                                                                                                    |
|    | 在"Shadowrocket"中打开?                                                                                                    |
|    | 取消 打开                                                                                                    |
| 7  | <b>至出究的群窗窗回中点击打开波翅</b><br>在APP首页点击右上角+号                                                                                                    |
|    | 类型 选择 Subscribe,并<br>粘贴订阅地址到URL一栏, 备                                                                                                    |
|    | 注填写 悟空 - 点击完成                                                                                                    |
|    | 1983                                                                                                    |
|    | # ANA         0         0         0         0         0         0         0         0         0         0         0         0         0         0         0         0         0         0         0         0         0         0         0         0         0         0         0         0         0         0         0         0         0         0         0         0         0         0         0         0         0         0         0         0         0         0         0         0         0         0         0         0         0         0         0         0         0         0         0         0         0         0         0         0         0         0         0         0         0         0         0         0         0         0         0         0         0         0         0         0         0         0         0         0         0         0         0         0         0         0         0         0         0         0         0         0         0         0         0         0         0         0         0         0         0         0 |
|    | O         D         D     |
| <  |                                                                                                    |
|    |                                                                                                    |

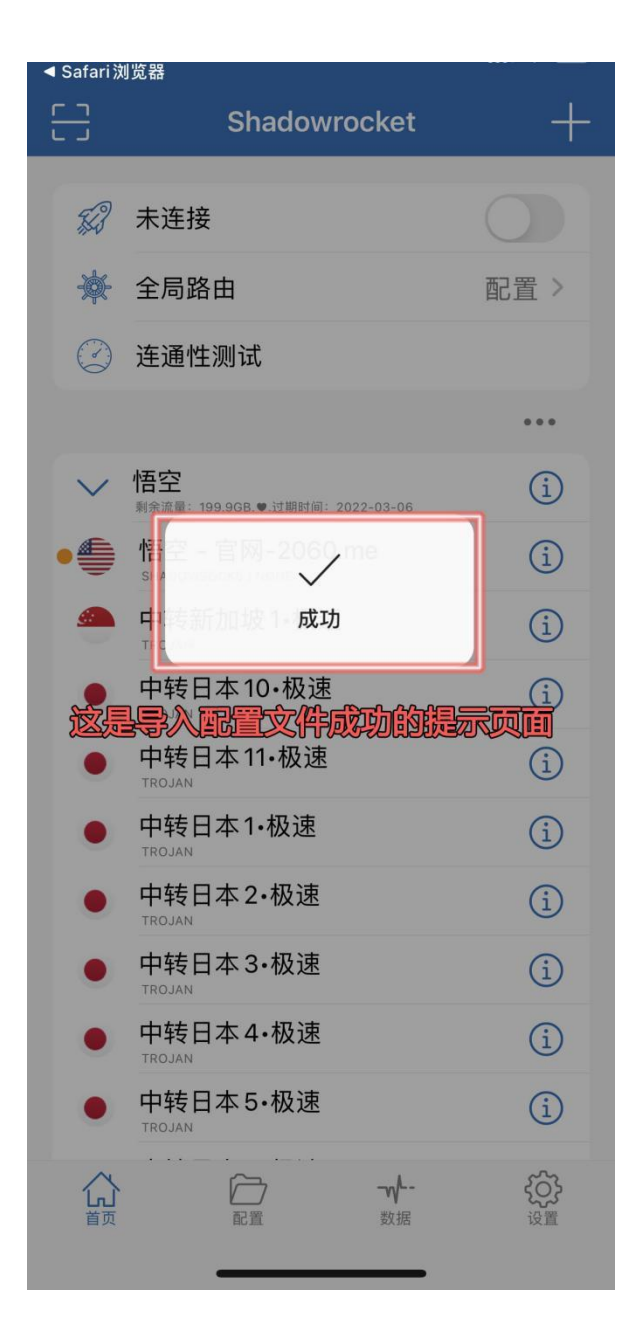

| ● wukong.pet — 无痕浏览                                                                                                    | 53                |
|----------------------------------------------------------------------------------------------------|-------------------|
| 3.添加规则配置                                                                                                    | <i>認</i> 未        |
|                                                                                                    | ★ 至<br>② 连        |
|                                                                                                    | → 悟               |
|                                                                                                    | • ● 情             |
| $\checkmark$                                                                                                    | н<br>чт<br>ф<br>т |
| 已复制到剪切板                                                                                                    | • <b></b>         |
| 2.这是复制成功的提示                                                                                                    | • <del>¶</del>    |
| 12         02.06         2         02.06         4         2         02.06         4           1         0.000.06         0         0.000.06         0         0.000.06         0         0.000.06         0         0.000.06         0         0.000.06         0         0.000.06         0         0.000.06         0         0.000.06         0         0.000.06         0         0.000.06         0         0.000.06         0         0.000.06         0         0.000.06         0         0.000.06         0         0         0.000.06         0         0         0         0.000.06         0         0         0         0         0         0         0         0         0         0         0         0         0         0         0         0         0         0         0         0         0         0         0         0         0         0         0         0         0         0         0         0         0         0         0         0         0         0         0         0         0         0         0         0         0         0         0         0         0         0         0         0         0         0                                                                                                    | • <b>4</b>        |
| 11 Montes     12 Montes     12 Montes | • <b>4</b>        |
|                                                                                                    | • <b>4</b>        |
|                                                                                                    |                   |
| 4. 开启代理                                                                                                    | 「直页               |

|              | Shadowrocket                           | +    | ÷ |
|--------------|----------------------------------------|------|---|
| F3           | 未连接                                    | Ο    |   |
| 嶚            | 全局路由                                   | 配置 > |   |
| $\bigcirc$   | 连通性测试                                  |      |   |
|              |                                        | •••  |   |
| $\checkmark$ | 悟空<br>剩余流量: 199.968.♥.过期时间: 2022-03-06 | í    |   |
| •            | 悟空 - 官网-2060.me                        | í    |   |
|              | 中转新加坡1•极速                              | i    |   |
| •            | 中转日本10·极速                              | í    |   |
| •            | 中转日本11•极速                              | í    |   |
| •            | 中转日本1·极速                               | í    |   |
| •            | 中转日本 2•极速                              | í    |   |
| •            | 中转日本 3·极速                              | i    |   |
| •            | 中转日本 4·极速                              | í    |   |
| ٠            | 中转日本 5·极速                              | í    |   |
|              |                                        |      |   |
|              |                                        |      |   |

| 53           | Ē                                  | 记置文件     | +      |
|--------------|------------------------------------|----------|--------|
| S            | 恢复默认配置                             | <u></u>  | >      |
| $\bigcirc$   | 从云导入                               |          | >      |
| ((1-         | Wi-Fi 上传                           |          | >      |
| {>_}}        | 脚本订阅                               |          | >      |
| Ł            | 测试规则                               |          | >      |
| 本地           | 文件                                 |          |        |
| • de<br>2022 | fault.conf<br>-02-04 20:26 - 90.1K |          | ~ (i)  |
| 圆点           | 代表默认配置, 结                          | 夏选标记代表正在 | 使用的配置。 |
| 远程           | <sup>文件</sup><br>添加配置              | 1        | >      |
| 这            |                                    |          |        |
|              |                                    |          |        |
|              |                                    |          |        |
|              |                                    |          |        |
| い            | 「記書                                | -w<br>数据 | (ご)    |
|              |                                    |          |        |

| <del>[]</del> |              |                    | 囵       | 置文    | 件          |           |      | +            |
|---------------|--------------|--------------------|---------|-------|------------|-----------|------|--------------|
| \$            | 恢复           | 夏默认                | 配置      |       |            |           |      | ×            |
| 1             | 从z           | 导入                 | <br>### |       | হ বিশ্ব    | <b>B</b>  | ŝ    | >            |
| 辨             |              | 分支                 | 定的      | JRL 7 | 気が         | 道道。<br>置… |      | >            |
| {>_}          | ر <u>ت</u> ا | (_RUL              | .ES/S   | hado  | wrocl      | ket.co    | onf  | >            |
| ž             |              | 取消                 | í       |       | [          | 下载        | ]    | 2            |
| 本北            | 的文件          |                    |         | 2.点   |            |           | ġ.   |              |
| • de          | efault.      | conf<br>20:26 - 90 | 1.1K    |       |            |           | ~(   | i            |
| 圆点            | 京代表點         | 试了配置               | ī, 复    | 选标记   | 代表正        | 在使用       | 目的配置 | - 0          |
| 远利            | <b>建</b> 文件  |                    |         |       |            |           |      |              |
| E             | :≠+          | - <b>≭</b> 1 922   |         |       | Y.         |           |      |              |
| d v           | N E          | e r                |         | t y   | <u>'</u> L |           | 0    | р            |
| а             | s            | d                  | f       | g     | h          | j         | k    | 1            |
| $\Diamond$    | z            | x                  | С       | V     | b          | n         | m    | $\bigotimes$ |
| 123           |              | •                  |         | 1     | .c         | om        | ret  | urn          |
|               | )            | _                  |         |       |            |           |      |              |

| E | <del>ر</del> |                                    | 配置文件    | ŧ          | +           |
|---|--------------|------------------------------------|---------|------------|-------------|
|   | \$           | 恢复默认酝                              | 置       |            | >           |
|   | $\bigcirc$   | 从云导入…                              |         |            | >           |
|   | (1.          | Wi-Fi 上传                           |         |            | >           |
|   | {>_}         | 脚本订阅                               |         |            | >           |
|   | Ŀ            | 测试规则                               |         |            | >           |
|   | 本地           | 文件                                 |         |            |             |
| l | e det        | fault.conf<br>-02-04 20:26 - 90.1K |         |            | √(Ì)        |
|   | 圆点1          | 代表默认配置,                            | 复选标记作   | 代表正在使用     | 的配置。        |
|   | 远程<br>http   | 文件<br>s://ghproxy.                 | com//Sh | adowrock   | et.conf     |
|   | Ì            | xelat-                             | -下这个    | 远置文件       | <b>4</b>    |
|   |              |                                    |         |            |             |
|   |              |                                    |         |            |             |
|   |              |                                    |         |            |             |
|   | い            |                                    | 2       | <b></b> 数据 | 公<br>没<br>置 |

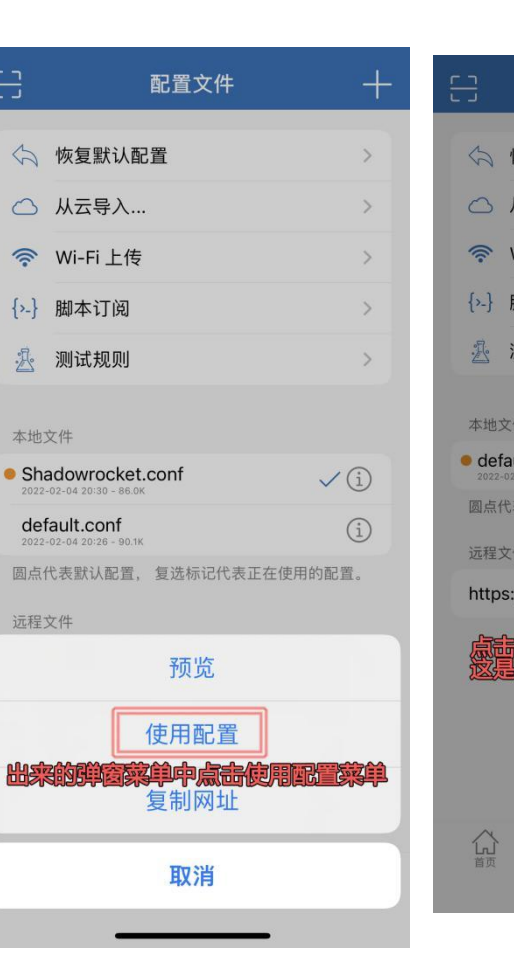

((:-

{»\_}

R

本地文

圆点代

远程文

https:

公前

| 配置文件                               | +      |                                               | -        |
|------------------------------------|--------|-----------------------------------------------|----------|
| 灰复默认配置                             | >      | ☆ 恢复默认配置                                      | >        |
| 从云导入                               | >      | △ 从云导入                                        | >        |
| Wi-Fi 上传                           | >      | Wi-Fi 上传                                      | >        |
| 期<br>则<br>下载…                      | >      | {>-} 肚<br>丞 观<br>成功<br>本地文件                   | ><br>>   |
| ult.conf<br>-04 20:26 - 90.1K      | ~ (i)  | Shadowrocket.conf<br>2022-02-04 20:30 - 86.0K | √(ì)     |
| 表默认配置,复选标记代表正在使用的                  | 〕配置。   | default.conf<br>2022-02-04 20:26 - 90.1K      | í        |
| 件<br>//ghproxy.com//Shadowrocke    | t.conf | 圆点代表默认配置, 复选标记代表正在使<br>远程文件                   | 用的配置。    |
| 使用正置以后,进入下载                        | 海湿     | https://ghproxy.com//Shadowrod                | ket.conf |
| (), <u>«Batarikanikanikanikani</u> |        | 这是下载成功以后的提示                                   |          |
|                                    | 谷道     | ▲ ● ● ● ● ● ● ● ● ● ● ● ● ● ● ● ● ● ● ●       | 行き       |

|                            | 设置                    |                |            |
|----------------------------|-----------------------|----------------|------------|
|                            | 代理                    |                | >          |
| S                          | ТСР                   |                | >          |
|                            | UDP                   |                | >          |
| 其它                         |                       |                |            |
| $\left[\rightarrow\right]$ | 提醒                    |                | 关闭 >       |
| D                          | 自动旋转                  |                | 关闭 >       |
| 2                          | 允许第三方键盘               |                | 关闭 >       |
| D                          | 允许检测剪贴板               |                | 打开 >       |
| $\Diamond$                 | 排除路由 0.0.0.0/31       |                | 关闭 >       |
| P                          | 订阅 里点 主选学             |                | "这,到这<br>1 |
| R                          | 用户代理                  |                | >          |
| °°n                        | 重置                    |                | >          |
| 关于                         | 1. <u>这里点击设</u><br>页面 | 改建,            | 进入设置       |
| A                          | 关于 ~_                 |                |            |
|                            | 同業                    | <b>₩</b><br>数据 | 设置         |

| < | <                             | 订阅                 |                    |                |
|---|-------------------------------|--------------------|--------------------|----------------|
| - | 1.想打开路                        | 更新右边               | 成後期打               | 研              |
|   | 打开时更新                         |                    |                    |                |
|   | 当你打开应用程序                      | 时更新你的订             | 「阅节点。              |                |
|   | 2.把自动后                        | 台更新波               | 調打开                |                |
|   | 自动后台更新                        |                    |                    |                |
| 1 | 时间                            | 0000               | )-00-00 (          | 00:00:00       |
|   | 下一个                           | 202                | 2-02-05            | 08:31:34       |
|   | 通过后台服务自动<br>手动杀死应用程序<br>重新启动。 | 〕更新订阅节点<br>5后,没有后台 | ī。 在重新/i<br>计任务会被排 | 启动设备或<br>执行或自动 |
|   | 超时                            |                    |                    | 15 >           |
|   | 与远程主机建立连                      | 接的时间。              |                    |                |
|   | 根据 Ping 排序                    |                    |                    |                |
|   | 通过代理节点 pin                    | g 值排序              |                    |                |
|   | 显示删除确认                        |                    |                    |                |
|   | 连通性测试结束后<br>的对话框。             | ,显示是否删             | 除超时代理              | 匪务器            |
|   |                               |                    | <b></b> 数据         | 设置             |

| <del>[]</del>        | Shadowrocket                               | +    |
|----------------------|--------------------------------------------|------|
| 53                   | 未连接                                        |      |
| *                    | 全局路由                                       | 配置 > |
| 2.这<br>2.这<br>的<br>外 | 连通性测试<br>边显示的但是可以进行<br>N节点,建议选择者推<br>点进行连接 | 道設加坡 |
| $\sim$               | 悟空<br>剩余流量: 199.9GB.♥.过期时间: 2022-03-06     | í    |
| •                    | 悟空 - 官网-2060.me<br>SHADOWSOCKS / NONE      | í    |
|                      | 中转新加坡1·极速                                  | í    |
| ٠                    | 中转日本10·极速                                  | í    |
| ٠                    | 中转日本11·极速                                  | í    |
| ٠                    | 中转日本1·极速                                   | í    |
| ٠                    | 中转日本2·极速                                   | í    |
| •                    | 中转日本3·极速                                   | í    |
| •                    | 中转日本4·极速                                   | í    |
| •                    | 中转日本 5•极速                                  | i    |
| 合意                   |                                            | 谷田   |

|              | A        |                 | 4                 | 5         |        | Sh                         | adowrocke        | t   | -     |
|--------------|----------|-----------------|-------------------|-----------|--------|----------------------------|------------------|-----|-------|
| L J          | TROJAN   |                 |                   |           |        |                            |                  |     |       |
|              | 中转美国6·极速 |                 | i                 | 80        | 2      | 中转新加坡                      | 1•极速             |     |       |
|              | 中转美国7·极速 |                 | i                 | *         | F 1    | 全局路由                       | 2.这里要            | 打开道 |       |
|              | 中转美国9·极速 |                 | i                 | C         | ) ;    | 连通性测试                      |                  |     |       |
| A D.<br>A D. | 中转英国1·极速 |                 | i                 |           |        |                            |                  |     | • • • |
| A D.<br>N P  | 中转英国2·极速 |                 | i                 | $\sim$    | 1      | 悟空<br>  余流量: 199.9GB.      | .过期时间: 2022-03-0 | 6   | í     |
| 4 <b>0</b> % | 中转韩国1·极速 |                 | i                 | 4         |        | 悟空 - 官网<br>shadowsocks / N | -2060.me         |     | i     |
| " <b>●</b> " | 中转韩国2·极速 |                 | i                 |           | -      | 中转新加坡                      | 1·极速             |     | í     |
| • 😭          | 中转香港1·极速 |                 | i                 | 1.<br>VPN |        |                            |                  |     |       |
|              | 中转香港2.极速 |                 |                   |           |        | 中转日本11<br>TROJAN           | ·极速              |     | í     |
| 定场           | 中转香港3.极速 |                 |                   | •         |        | 中转日本1·                     | 极速               |     | i     |
| \$           | 中转香港4·极速 |                 | i                 |           |        | 中转日本2·                     | ·极速              |     | i     |
| \$           | 中转香港5·极速 |                 | i                 |           |        | 中转日本3·                     | ·极速              |     | i     |
| \$           | 中转香港6·极速 |                 | i                 |           |        | 中转日本4·                     | ·极速              |     | i     |
| \$           | 中转香港7·极速 |                 | i                 | •         |        | 中转日本5·                     | ·极速              |     | i     |
| ~            |          |                 | ~                 | /         | X      | ~                          |                  |     | 502   |
| い            |          | <b>~₩</b><br>数据 | <b>く</b> ()<br>设置 | 「「        | 」<br>页 | 記置                         | <b>~</b> ¥<br>数1 | B   | 设置    |

| +     | 8          | Shadov                            | vrocket      | +               |
|-------|------------|-----------------------------------|--------------|-----------------|
|       | 53         | 连接中…                              | (            |                 |
| E Cal | 豪          | 全局路由                              | ī            | 配置 >            |
|       | $\bigcirc$ | 连通性测试                             |              |                 |
| •••   |            |                                   |              | •••             |
| i     | $\sim$     | <b>悟空</b><br>剩余流量: 199.9GB.♥.过期时间 | : 2022-03-06 | í               |
| í     |            | "Shadowrocke                      | →"相沃加 \/DN   | i               |
| í     | <u>a</u>   |                                   |              | ì               |
|       | •          | iPhone的全部                         | 都网络活动。       | i               |
| í     | •          | 允许                                | 不允许          | i               |
| í     | • <u>‡</u> |                                   |              |                 |
| í     |            |                                   |              | i)              |
| i     | •          | 中转日本3•极速                          |              | í               |
| í     | •          | 中转日本4·极速                          |              | í               |
| i     | ٠          | 中转日本 5•极速                         |              | í               |
|       | い。         |                                   | <b></b>      | <b>谷子</b><br>设置 |

í

|                    | 输入iPhone 密码<br><sup>添加 VPN 配置</sup> |          |   |           |  |  |
|--------------------|-------------------------------------|----------|---|-----------|--|--|
| <b>泉吉</b> 谷<br>平黒的 | o o<br>FLLE,<br>FLLE                |          | o |           |  |  |
| 1<br>1             | J                                   | 2<br>ABC |   | 3<br>DEF  |  |  |
| Ч                  | -                                   | 5<br>JKL |   | 6<br>MNO  |  |  |
| 7<br>POP           | 25                                  | 8        |   | 9<br>wxyz |  |  |
|                    |                                     | 0        |   |           |  |  |
|                    |                                     |          |   |           |  |  |

取消

| 2.连接成功,手机右上角他会 🔤                               | () www.baidu.com/from=844t 3 | https://m.youtube.com                                             | 3:                                                                          | (i) www.baidu.com                      | /from=844k 3                                                                                                    | •                                                                                                 | 3:                                              |            |
|------------------------------------------------|------------------------------|-------------------------------------------------------------------|-----------------------------------------------------------------------------|----------------------------------------|----------------------------------------------------------------------------------------------------|---------------------------------------------------------------------------------------------------|-------------------------------------------------|------------|
| ▲有VPN图版的显示<br>                                 | +                            | अ YouTube     ●       百度一下                                        | 🕨 YouTube                                                                   | Q (8)                                  | *本地IP                                                                                                    | . ● ▼ 百度一下                                                                                        | ≡ 🛠 ₫                                           | <b>查询网</b> |
| <i>録</i> 中转香港1-极速                              |                              | 全部 视频 小视频 贴吧 资讯 热议 🛙                                              | 全部 动画 音乐 手工                                                                 | 艺品烹饪节                                  | 全部初频 应用<br>—— 2.这里点高等—                                                                                                    | 问答 小视频 图片<br>个网站送入空韵即可                                                                            | iP地址归属地查询                                       | com        |
| 1这样显示就是爸爸成功的状                                  | youtube icon                 |                                                                   | 但是我们想起不到Houndbe的网络的风格的人们了,<br>征明VPN已经真正连接成功                                 |                                        | iP地址查询 手 <sup>;</sup><br>邮政编码查询   iP.                                                                                                    | 机号码查询归属地                                                                                          | 请输入iP地址或者域名                                     | Q          |
| (之) 连通性测试                                      | •••                          | 请尽快更新,以畅享最理想的 YouTube 体验和我们的<br>最新功能。了解详情 Microsoft Edge Google   |                                                                             |                                        | robots.txt文件生成器搜索引擎蜘蛛IP地址大全 其他<br>工具 Markdown在线编辑器随机数/密码生成正则表                                                                                                    |                                                                                                   | 您的iP地址是: <br>自善新加                               | ] 来<br>坡   |
| ✓ 悟空<br>射余流量: 199.9GB.♥.过期时间: 2022-03-06       | í                            | Chrome Mozilla Firetox Opera 以后再提醒我                               |                                                                             | 达式测试批量打开网址字数统计特殊符号摩斯密…                 |                                                                                                    |                                                                                                   |                                                 |            |
| 悟空 - 官网-2060.me<br>SHADOWSOCKS / NONE          | i                            | YouTube (175 收藏) ····                                             |                                                                             | h in                                   | iP查询接口                                                                                                    | 手机号码归属地查询                                                                                         | <b>MILLER BASE</b>                              |            |
| ● 中转新加坡1·极速                                    | í                            | youtube中国                                                         | 1990 第9屆新秀歌唱大賽 梅艷芳片段         :           Vanessa Wong・70万次观看・9个月前         : |                                        | 1. XLI THVPNI                                                                                                    | 该成功与否的规定方法,                                                                                       | ,IP地区已显示为最加坡地区,也明外的<br>加方度,成功 P测漏 P皮含网站 IP查询APP |            |
| ● 中转日本 10·极速<br>TROJAN                         | i                            | youtube视频论坛论坛综合 主题:338544帖                                        |                                                                             |                                        |                                                                                                    |                                                                                                   | 手机号码归属地查询                                       |            |
| <ul> <li>中转日本 11-极速</li> <li>TROJAN</li> </ul> | í                            | 子:343864 最后友帖:2022-02-03 19:5/ youtube热<br>门视频 主题:135396帖子:135864 | ● 筆亞解樂                                                                      |                                        | 大家些仁技                                                                                                    | 11 thin 14 th                                                                                     | 请输入手机号码段                                        | 查询         |
| <ul> <li>中转日本1·极速</li> <li>TROJAN</li> </ul>   | í                            |                                                                   |                                                                             |                                        | 本机当前的地址                                                                                                    | 我的尸地址                                                                                             |                                                 |            |
| ● 中转日本2·极速                                     | i                            |                                                                   | St. Ht. de NA CON                                                           | 本地ip地址                                 | 我的手机ip地址                                                                                                    | 一维码生成哭                                                                                            | 彩西开北杏沟                                          |            |
| <ul> <li>中转日本3·极速</li> </ul>                   | í                            | 大家还在接一些。                                                          | MARELITE                                                                    | 1                                      | 本地ip地址是多少                                                                                                    | 我的当前IP地址                                                                                          | — 年時工版船                                         | が赤方大三内     |
| <ul> <li>中转日本 4・极速</li> <li>TECLAN</li> </ul>  | i                            | youtube安卓下载    油管网页入口                                             | FISTOFFURY 1991                                                             | 周星馳<br>Stephen Chow                    | 本机当前网络ip地址                                                                                                    | 电脑ip地址查询                                                                                          | 体有比莰比万                                          | 儿坐宣词       |
| <ul> <li>中转日本 5・极速</li> <li>TROJAN</li> </ul>  | i                            | 为什么中国禁用yout···· youtube最快今天提现                                     |                                                                             | 鍾韻濤<br>ĸ 1:36:45                       | 🕏 百度APP内打开                                                                                                    |                                                                                                   |                                                 |            |
| ☆ ☆ ☆ ☆ ☆ ☆ ☆ ☆ ☆ ☆ ☆ ☆ ☆ ☆ ☆ ☆ ☆ ☆ ☆          | くうう<br>设置                    | 国内怎么使用YouTube YouTube浏览网页                                         | 【虎年 2022】新精武門1991<br>Fury 1991)   周星馳Stephen (<br>8號電影院 - 美亞 & TVB • 21万次)  | Fist of<br>Chow、…<br><sup>见看•6天前</sup> | 杳看 <mark>杰地in</mark> 地址-                                                                                                    | 百度  ない  ない  た  福利  で  た  福利  で  た  福利  で  た  福利  で  た  福利  の  た  ホーーーーーーーーーーーーーーーーーーーーーーーーーーーーーーー |                                                 |            |
|                                                |                              | ◎ ▲ 工口及べ「「2八十<br>打开<br>其年七天乐 抢冬奥吉祥物                               | ▲ Ø 首页 探索                                                                   | ▶<br>媒体库                               | <ul> <li>正日度AFF</li> <li>7</li> <li>7&lt;</li></ul> | 之八十         打开           冬奥吉祥物         打开                                                         |                                                 |            |

# 特别说明:前面如果一键导入 Clash 操作,程序无反应的话,

# 也可以采用手动复制添加配置文件的方式操作,具体如下:

| https://www.wukong.pet/us                       | https://www.wukong.pet/us 3                     | 등 Shadowrocket +                                | 4、全部好了,点話有上角完<br>く 添加节点      | <b>滅波祖</b><br>完成 |
|-------------------------------------------------|-------------------------------------------------|-------------------------------------------------|------------------------------|------------------|
| али<br>В п.с.<br>Ф. 437<br>В 449<br>Ф. 477      | 23 55<br>O 67<br>■ 95<br>O 27                   | <i>☆</i>                                        | <sup>类型</sup><br>1.这里类型选择这类型 | Subscribe >      |
|                                                 |                                                 | 🕐 连通性测试                                         | URL UFZT5ut27cFnRWq          | S?list=sh: (i    |
| <b>2.</b> 设置订阅地址                                | <b>2.</b> 设置订阅地址                                | ····<br>[添加节点] >                                | <b>-2.標复制的撤渡粘贴输</b>          |                  |
| ,凿 Clɑsh 订阅配置 →                                 |                                                 | 打开程序首页。这里点击添加节点<br>点击订阅可以折叠和展开子节点。<br>圆点代表默认节点。 | 禁用随机<br>                     |                  |
|                                                 | $\checkmark$                                    |                                                 | 日描二维码                        | >                |
| 再次打开软件,进入 配置 选中刚刚导入的节点配置,然后返回                   | 已复制到剪切板                                         |                                                 | 3. 能接输入好点击完<br>< >           | <b>派资祖</b><br>完成 |
| 无法一键导入? 试试手动<br>设置订阅<br>先 复制 Clash 订阅           | 无法一键导入?试试手动<br>设置订阅<br>先复制 Clash 订阅             |                                                 | qwerty.                      | u i o p          |
| 打开APP 进入 配置 点<br>击右上角 + 点击 URL<br>粘贴订阅地址到 URL × | 打开APP 进入 配置 点<br>击右上角 + 点击 URL<br>粘贴订阅地址到 URL × |                                                 | asdfgh                       | jkl              |
| 一栏,名称填写 悟空,点<br>击右上角 🖬                          | 一栏,名称填写 播空,点<br>击右上角 🖬                          |                                                 | ☆ z x c v b                  | n m 🗵            |
| 別导入的节点配置                                        | 別导入的节点配置                                        | 「い」 / / / / / / / / / / / / / / / / / / /       | 123 space                    | next             |
|                                                 |                                                 |                                                 |                              | J                |

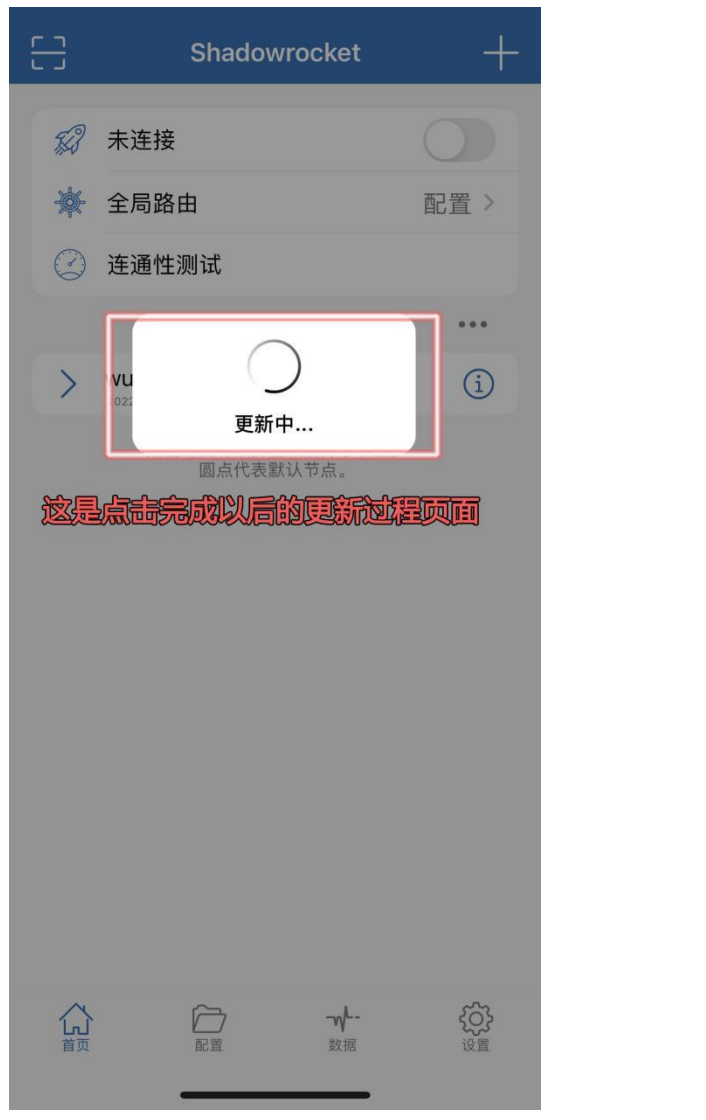

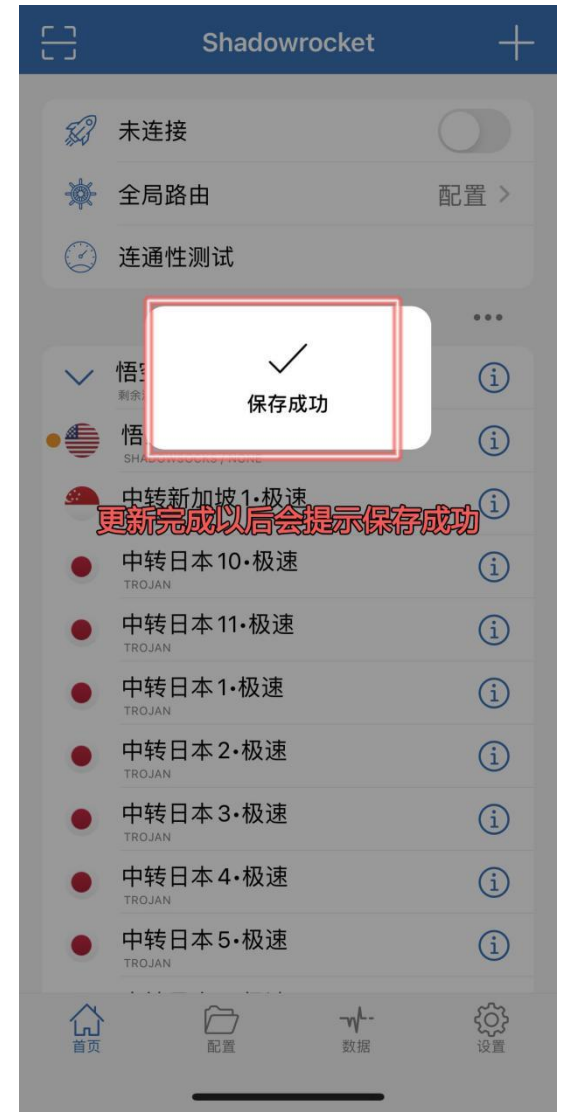

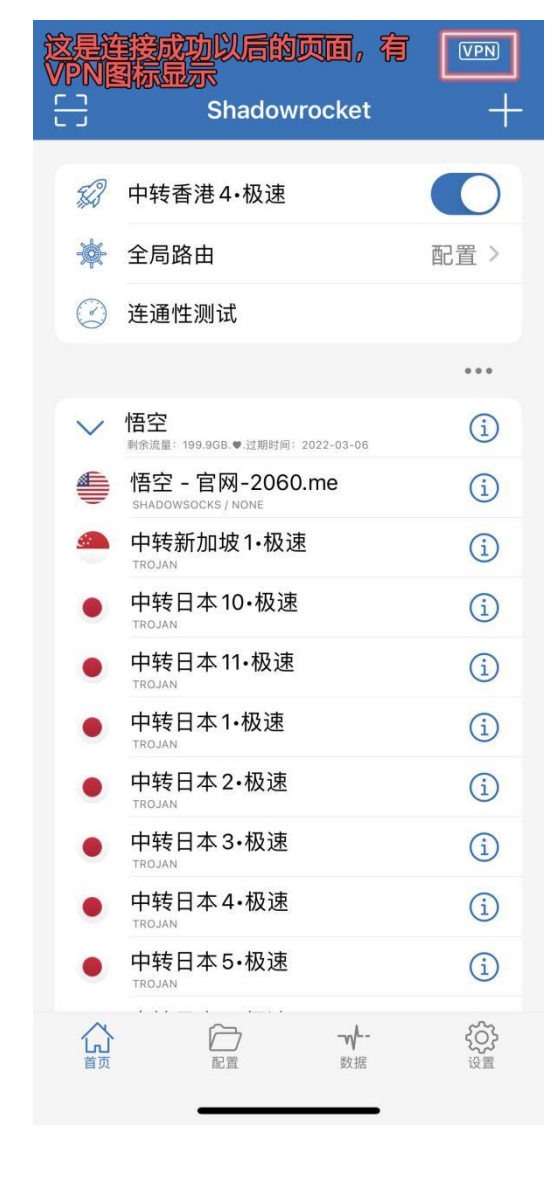

注: 此步骤以后的其他操作跟前面教程均一样。